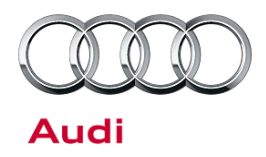

#### 27 Battery testing and charging - vehicles with BDM (J367)

27 13 18 2023282/3 October 4, 2013. Supersedes Technical Service Bulletin Group 27 number 12-10 dated February 13, 2012 for reasons listed below.

| Model(s)   | Year        | VIN Range | Vehicle-Specific Equipment |
|------------|-------------|-----------|----------------------------|
| A5/S5      | 2008 - 2014 | - All     | Not Applicable             |
| A4         | 2009 - 2014 |           |                            |
| A5/S5 Cab. | 2010 - 2014 |           |                            |
| Audi Q5    | 2009 - 2014 |           |                            |
| Audi Q7    | 2009 - 2014 |           |                            |
| A6         | 2009 - 2014 |           |                            |

# Condition

| REVISION HISTORY |           |                                         |  |
|------------------|-----------|-----------------------------------------|--|
| Revision         | Date      | Purpose                                 |  |
| 3                | -         | Revised header data (Added model year)  |  |
| 2                | 2/13/2012 | Revised header data (Added model years) |  |
| 1                | 5/5/2010  | Original publication                    |  |

Battery testing and charging for vehicles equipped with a Battery Data Manager (BDM - J367).

## **Technical Background**

When the InCharge 940 is used as a battery charger in auto mode, it performs a battery condition test and may prematurely fail the battery if the charging takes place at the jumper posts in the engine compartment. This is due to the added resistance in the system between the battery and jumper posts. When the InCharge 940 is used as a battery charger in manual mode, the battery condition test is not performed.

# **Production Solution**

Not applicable.

Page 1 of 3

<sup>© 2013</sup> Audi of America, Inc.

All rights reserved. Information contained in this document is based on the latest information available at the time of printing and is subject to the copyright and other intellectual property rights of Audi of America, Inc., its affiliated companies and its licensors. All rights are reserved to make changes at any time without notice. No part of this document may be reproduced, stored in a retrieval system, or transmitted in any form or by any means, electronic, mechanical, photocopying, recording, or otherwise, nor may these materials be modified or reposted to other sites, without the prior expressed written permission of the publisher.

# Technical Service Bulletin

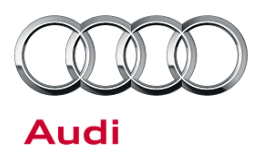

### **Service**

#### Testing the battery

Follow Guided Fault Finding battery test plan.

#### Charging the battery

Connect the Midtronics INC-940 diagnostic charging station. Instructions for both Auto Mode and Manual Mode follow.

#### AUTO MODE:

- 1. Connect the InCharge 940 positive cable clamp to the positive battery post.
- Connect the negative cable clamp to the vehicle's negative battery cable downstream at the body attachment point (Figure 1 and Figure 2).

**Tip:** This connection ensures J367 remains in the loop so that it may provide battery charge data to the Gateway (J533) as the J367 is clamped directly to the battery negative post.

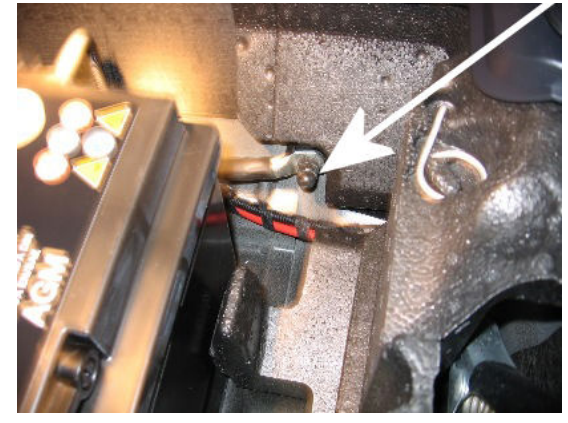

*Figure 1. N*egative battery cable at the body attachment point (white arrow), shown in an Audi Q5.

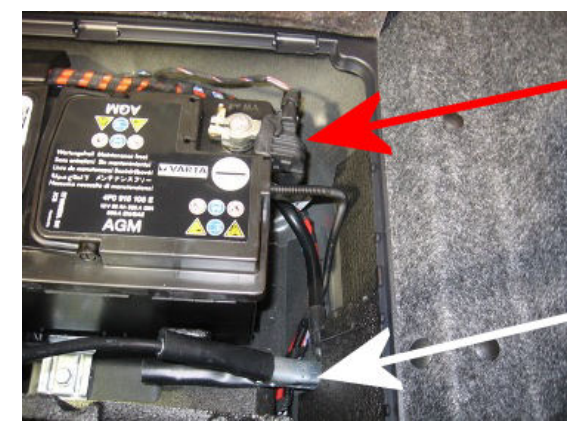

*Figure 2.* InCharge 940 negative cable clamped at the body attachment point (white arrow) and location of BDM, J376 (red arrow), shown in an Audi Q5.

3. Enter the DIN value listed on the battery.

Page 2 of 3

<sup>© 2013</sup> Audi of America, Inc.

All rights reserved. Information contained in this document is based on the latest information available at the time of printing and is subject to the copyright and other intellectual property rights of Audi of America, Inc., its affiliated companies and its licensors. All rights are reserved to make changes at any time without notice. No part of this document may be reproduced, stored in a retrieval system, or transmitted in any form or by any means, electronic, mechanical, photocopying, recording, or otherwise, nor may these materials be modified or reposted to other sites, without the prior expressed written permission of the publisher.

# Technical Service Bulletin

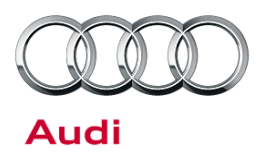

#### MANUAL MODE:

- 1. Connect the InCharge 940 to the battery jumping posts in the engine compartment, or as described in the auto mode selection.
- 2. Enter the DIN value listed on the battery.

**Tip:** Please obtain the battery serial number (example: VAO 99050770MX), located on top of the battery, for battery testing or replacement and for future reference or when contacting the Technical Assistance Center (TAC).

### Warranty

This TSB is informational only and not applicable to any Audi warranty.

## **Additional Information**

All parts and service references provided in this TSB (2023282) are subject to change and/or removal. Always check with your Parts Department and service manuals for the latest information.

© 2013 Audi of America, Inc.

Page 3 of 3

All rights reserved. Information contained in this document is based on the latest information available at the time of printing and is subject to the copyright and other intellectual property rights of Audi of America, Inc., its affiliated companies and its licensors. All rights are reserved to make changes at any time without notice. No part of this document may be reproduced, stored in a retrieval system, or transmitted in any form or by any means, electronic, mechanical, photocopying, recording, or otherwise, nor may these materials be modified or reposted to other sites, without the prior expressed written permission of the publisher.